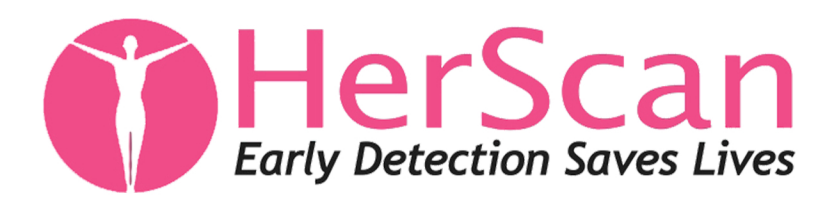

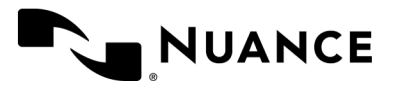

## How to **VIEW** your images/results report:

**1.** You will receive an email from "Nuance PowerShare Support" with the title" Invitation to join HERSCAN's image sharing network".\*

Please check your spam folder if this does not show in your inbox. \*You don't have to wait for an invite! - www1.nuancepowershare.com

**2.** Click the link in the email to create a user login to access your images and reports.

**3.** www1.nuancepowershare.com - Login with your email and password.

**4.** Once logged in, click "Images" on the top navigation.

5. You will see a table with your name and birthdate - to the left click the paperclip for your Breast Ultrasound Radiologist Results Report.

8. Once you have viewed your report click "< back to list" at the top left corner of the table.

9. You will see a table with your name and birthdate
- to the left click the black square for your Breast Ultrasound Images.

If you have any difficulty accessing your information please contact support@nuancepowershare.com or feel free to call 1-866-809-4746

| Welcome                       |                                                                        |
|-------------------------------|------------------------------------------------------------------------|
| ATTERN ANY INCLUSION          |                                                                        |
| Matte                         |                                                                        |
| tres .                        |                                                                        |
| 6                             |                                                                        |
| Account.                      |                                                                        |
| errat@cmch4epert.con          |                                                                        |
|                               |                                                                        |
| Fasawird Strength Good        |                                                                        |
|                               |                                                                        |
| 10                            |                                                                        |
| They's have and accept the    |                                                                        |
| (27) have read and addept the | and Candhara                                                           |
| 1674                          | A Agreement                                                            |
| Teres escourcely signation    | HERA misses for any data analised with Carney Test HOSPIDIC in the fut |
| Manual and an unopiest        | er reinnen im mit somen somen                                          |
| Access to your ecounty        | a stream has the flow and yis strend                                   |
| Continue                      |                                                                        |

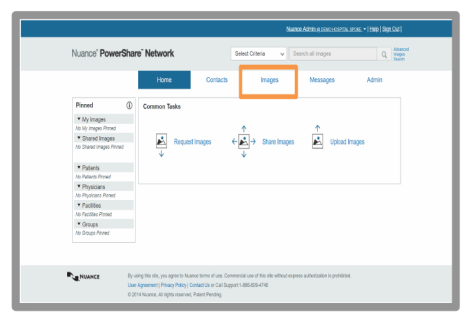

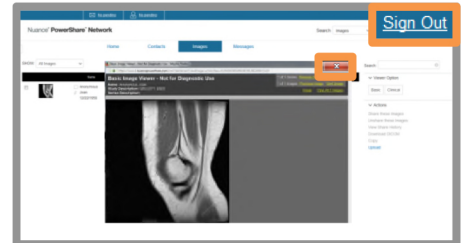